# WebSWMSYS 操作マニュアル 初回ログイン編

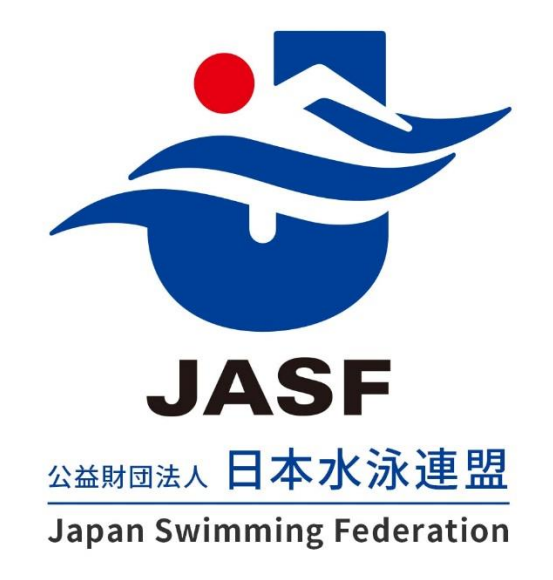

第 1.00 版 作成日:2023/08/28 最終更新日:2023/08/28 1. ログイン

## ■ 操作方法

- ① <u>https://webswmsys.swim.or.jp/</u> にアクセスします。
- ② ログイン画面でアカウント情報を入力し、「ログイン」を押下します。
   ※初回ログイン時は、現行 WebSWMSYS で使用しているユーザーID およびパスワードを入力してください。

| WebSWMSYS ログイ     | <u>د `</u> |
|-------------------|------------|
| アカウント情報を入力してログインし | してください。    |
| ユーザーID            |            |
| tokyo             |            |
| パスワード             |            |
| •••••             | ۲          |
| ログイン              |            |

③ 「利用規約確認」の利用規約を確認し、「同意してログイン」を押下します。

| 利用規約確認                                                                                                    |   |
|----------------------------------------------------------------------------------------------------|---|
| 競技者資格規程                                                                                                    | • |
| (目 約)<br>第1条<br>1. 公益財団法人日本水泳連盟(以下「本連盟」という。)は、公益財団法人日本スポーツ協会(以下「日本スポーツ協会」と<br>いう。)、公益財団法人日本オリンピック委員会(以下「日本オリンピック委員会」という。)及び国際水泳連盟が制定し<br>た憲章に準拠し水泳競技の健全な普及・発展を図るため、本連盟に登録する選手(以下「競技者」という。)に対する競技<br>者資格規程を定める。                            |   |
| <ul> <li>(スポーツマンシップ)</li> <li>第2条</li> <li>1. スポーツとして水泳を愛し、フェアプレーの精神とマナーを尊び、水泳スポーツの向上と発展に自ら貢献しようとする意志を持つこと。</li> <li>2. 善良な市民、健全な社会人としての品性を保ち、市民社会における水泳スポーツの地位の向上に寄与すること。</li> <li>3. 競技者が競技会に参加する際は、競技会主催者が規定する参加規約に従うものとする。</li> </ul> |   |
| 同意してロ <b>グイン</b> キャンセル                                                                                                    | • |

ログインに成功すると、マイページ画面に遷移します。

※5回連続でログインに失敗した場合、そのユーザーIDでは30分間ログインできなくなりますのでご注意ください。

## 2. 初回パスワード変更

#### ■ 機能概要

セキュリティ向上のため、新 WebSWMSYS の初回ログイン時にパスワード変更が必要です。 初回パスワード変更が完了するまでは、機能が制限されている状態になります。 ※使用可能な機能:マイページ(ユーザー情報、パスワード変更)、マニュアルダウンロード、ログイン、ログアウト

## ■ 操作方法

① マイページ画面でパスワードを入力し、「パスワード変更」を押下します。

| 公益財団法人 日本水泳連盟<br>Japan Swimming Federation 〇 | 13 東京都水泳協会                                                                          | マスターユーザー<br>前回ログイン日時:- ・ |
|----------------------------------------------|-------------------------------------------------------------------------------------|--------------------------|
|                                              | マイページ                                                                               |                          |
|                                              | 初回バスワード変更が必要です。バスワード変更完了後に他機能が使用できます。                                               |                          |
|                                              | A ユーザー情報 A パスワード変更                                                                  |                          |
|                                              | 新しいパスワードは10文字以上で英小文字、英大文字、数字、記号をそれぞれ最低1<br>使用できる記号は  '"#\$%&'()*+,/:;<=>?@[]^_`{ }~ | 文字使用してください。              |
|                                              | 必須 現在のパスワード                                                                         |                          |
|                                              | Password-1234 ©                                                                     |                          |
|                                              | 必須 新しいパスワード                                                                         |                          |
|                                              | Password-1234                                                                       |                          |
|                                              | ◎須 新しいパスワード (確認用)                                                                   |                          |
|                                              | Password-1234 ©                                                                     |                          |
|                                              | パスワード変更                                                                             |                          |
|                                              | © Copyright 2022-2023 Japan Swimming Federation                                     |                          |

パスワード変更が完了するとお知らせ画面に遷移し、機能制限が解除され、各機能が使用できるようになります。

# 3. マニュアルダウンロード

## ■ 操作方法

① ヘッダー右上のプルダウンメニューを開き、「マニュアルダウンロード」を押下します。

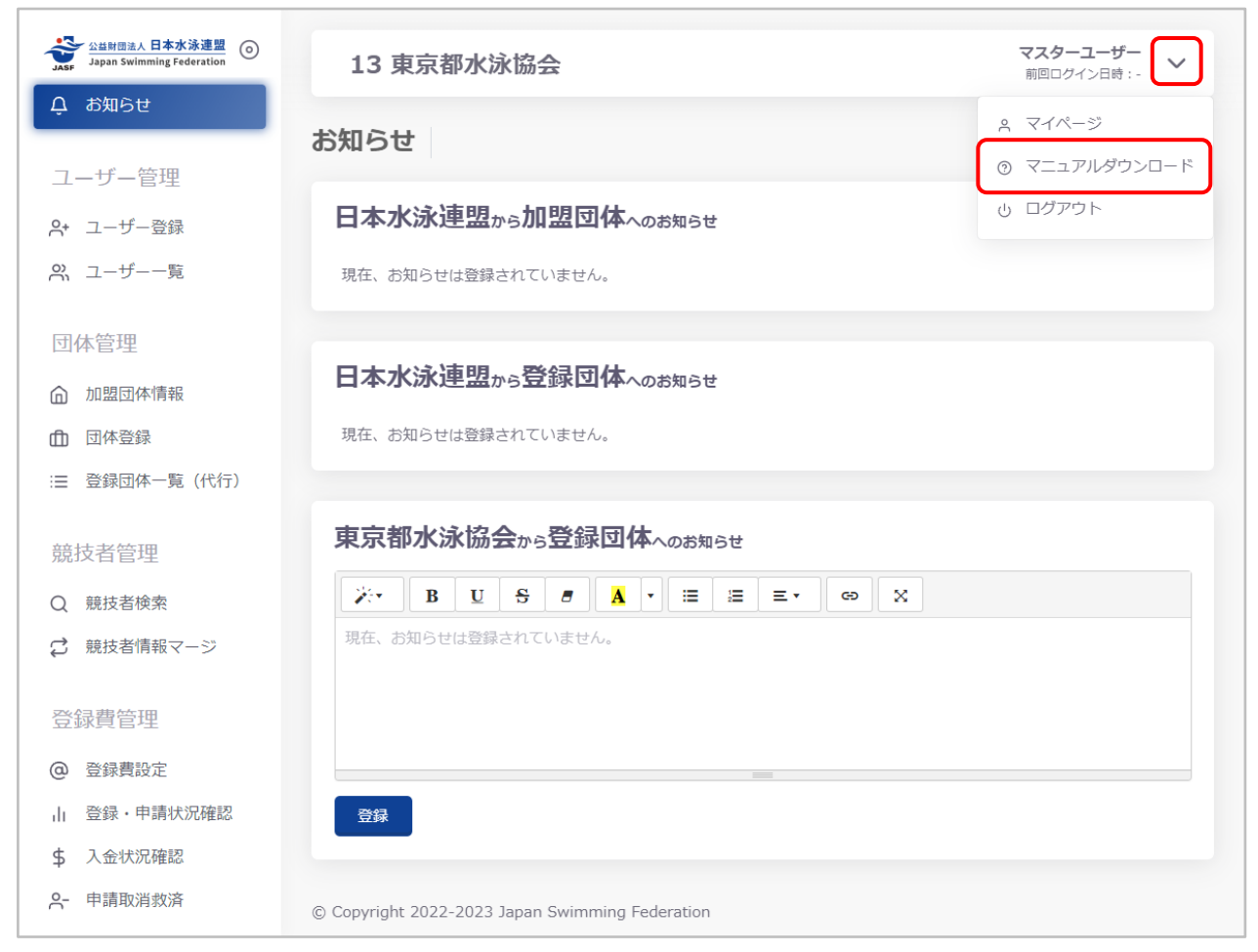

ログイン中の団体権限に関するマニュアル(ZIP ファイル)がダウンロードされます。 ダウンロードした ZIP ファイルを解凍し、各マニュアルをご確認ください。